## CCHS SHARECARE BULLETIN

Bulletin: Sharecare Group Service Entries

Problem: The calculation charges associated with Group Services has identified inconsistent charge amounts. The vendor is informed and working with our team to create a fix to the issue. Below are temporary instructions to help ensure your entries here forward are charged appropriately.

- 1. Complete Group Service entries as before.
  - a. Note that Duplicate Service Override Warning will only appear if the service Time is an exact time match as its duplicate entry.
  - b. A duplicate entry has the same: Consumer ID, Facility ID, Program ID, Service ID, & Date.
  - c. If Service Start Time is the same, it will display "Override?" see below
  - d. If Service Start Time is different it will NOT display an "Override" warning.

|                                                                               |                             | Cre                    | un Comilon Entry     | Stop #2            |                    |             |                   |          |  |
|-------------------------------------------------------------------------------|-----------------------------|------------------------|----------------------|--------------------|--------------------|-------------|-------------------|----------|--|
| Group Service Entry - Step #3<br>(finalize group members and group providers) |                             |                        |                      |                    |                    |             |                   |          |  |
| Start Date<br>03/01/2019                                                      | Start Time<br>00:00 AM      | End Date<br>03/01/2019 | End Time<br>01:00 AM |                    | Elapsed Time<br>60 |             | <b>Units</b><br>1 |          |  |
| Comments<br>Exact start different lapse                                       |                             |                        |                      |                    |                    |             |                   |          |  |
|                                                                               |                             |                        | Group Membe          | rs                 |                    |             |                   |          |  |
| Consumer Name                                                                 | Consumer ID                 | Authorization          | Auth Amount          | Units Available    | Admission          | No Show     | Remove            | Pregnant |  |
|                                                                               |                             | 0                      | NA                   | NA                 | 127673             |             |                   |          |  |
|                                                                               | Override?: 🗌 Duplicate Serv | ice                    |                      |                    |                    |             |                   |          |  |
|                                                                               |                             | 0                      | NA                   | NA                 | 131818             |             |                   |          |  |
|                                                                               | Override?: Duplicate Serv   | ice                    |                      |                    |                    |             |                   |          |  |
|                                                                               |                             | 0                      | NA                   | NA                 | 146992             |             |                   |          |  |
|                                                                               | Override?: Duplicate Serv   | ice                    |                      |                    |                    |             |                   |          |  |
|                                                                               |                             |                        |                      |                    |                    |             | Number in         | Group: 3 |  |
|                                                                               |                             |                        | Group Provide        | rs                 |                    |             |                   |          |  |
| Provider Name                                                                 | Provider ID                 | Primary Provider       |                      | Incident To Provid | ler                | Elapsed Tim | •                 | Remove   |  |
| STURGEON , TAMARA                                                             | 8249                        | 0                      |                      |                    |                    | 0           |                   |          |  |

- 2. For known Duplicate Service Entry:
  - a. Check service entry using the "Edit Service" tab on the Service Entry Screen.
  - b. Based on the Begin/End Date criteria you elect; ensure "Billed?" drop down shows UNBILLED"
  - c. Select the suspect Consumer service record
  - d. Select the appropriate "Duplicate Service Override" reason
  - e. Apply UPDATE to the record.
  - f. Note: The Edit Service selection should be for your Facility/Program ID and specify a corresponding Group Service Code. "EDIT" will allow you to update the list of individuals records matching your criteria.

## CCHS SHARECARE BULLETIN

| Access<br>Access Reports<br>Clinical<br>Clinical Summary<br>Admissions                        | Service Entry                        | Queued Service Entry                   | Group Service Entry                         | Group Setup            | Edit Services                      | Consumer Diagnosis                                   | 837/835                         |               |                  |                         |                                             |
|-----------------------------------------------------------------------------------------------|--------------------------------------|----------------------------------------|---------------------------------------------|------------------------|------------------------------------|------------------------------------------------------|---------------------------------|---------------|------------------|-------------------------|---------------------------------------------|
| Diagnosis<br>Authorizations<br>Assessments<br>Progress Notes<br>Service Entry                 | Auth Number Consumer ID              |                                        |                                             |                        | Group Service # 548500<br>Facility |                                                      | ID Program                      |               |                  | ID                      |                                             |
| Communication Notes<br>Clinical Setup<br>Claim Entry<br>MCO Authorization<br>Clinical Reports | 15246<br>Provider<br>SUZANNE DI      | TTUS-                                  | ш<br>10<br>6900                             | Incide                 | MT DIABLO                          | O USD W                                              | 152<br>ID<br>0                  | Wrapa<br>Site | round Olympi     | Elapse<br>62            | d Time                                      |
| Fiscal<br>Fiscal Reports<br>Administration<br>Admin Reports                                   | Begin Date<br>07/12/2018<br>Provider | Begin Time<br>12:00 AM<br>ID           | Service<br>GROUP REHAB<br>Elapsed Time Prov | Code<br>355<br>rider   | ID                                 | Place of Service<br>School<br>Elapsed Time           | ✓<br>Total Elapsed Tin          | Units<br>1    | Authorized Units | Ancillary<br>no<br>Time | Service Charge<br>(1.00)<br>Number in Group |
|                                                                                               | Pregnancy Inc<br>Service Strategies  | dicator 🗌 Emerger                      | ncy Indicator 🗌 🛛                           | Duplicate Servi        | ce Override                        | ELECT AN OPTION                                      | 62                              |               | 7*               |                         | 9                                           |
|                                                                                               | SELECT AN (<br>Invoice<br>585193     | DPTION<br>Bill Print Control ID<br>195 | Group Name<br>MDU COMMUNITY E               | TION                   |                                    |                                                      |                                 |               |                  |                         |                                             |
|                                                                                               |                                      |                                        |                                             | * Calculate<br>This se | d Elasped Time<br>ervice has enter | is rounded to the neares<br>red billing and cannot t | t whole number.<br>be modified. |               |                  |                         |                                             |

- 3. For known incorrect Group Service Charge
  - a. To update an UNBILLED Group Service Charge:
    - i. Create a Service Activity Report for your Facility (see below)

| ShareCare                                                                                                    |                                                                                                    | s reality report of y                                                                                            |                                                                                                    | View Report Clear Help                                                                                                    |
|----------------------------------------------------------------------------------------------------|----------------------------------------------------------------------------------------------------|----------------------------------------------------------------------------------------------------|----------------------------------------------------------------------------------------------------|----------------------------------------------------------------------------------------------------|
| Main Menu                                                                                                    | Filter                                                                                                    | No                                                                                                    |                                                                                                    | <ul> <li>Image: A second second s</li></ul> |
| Access<br>Access Reports<br>Clinical<br>Clinical Reports<br>Authorization                                                      | Service Activity Unauthoriz                                                                                                    | ed Services Services Without Progress Notes                                                                      |                                                                                                    |                                                                                                    |
| Administors<br>Communication Notes<br>MCO Letters<br>MCO Letters<br>Fiscal<br>Fiscal Reports<br>Admin Reports<br>Admin Reports | Last Name<br>Entity, Name<br>Organization Name<br>Eacility, Name<br>Perguran Name<br>Sarvice, Droxider<br>Sarvice, Description<br>Payor, Group<br>Payor, Clan<br>User, Logon<br>MCO, Provider<br>Organization<br>MCO, Provider<br>O Entry Revin Date* | GROUP REHAB                                                                                                    | Consumer. ID<br>Entity. ID<br>Organization ID<br>Exacility. ID<br>Every in the intervention<br>Service Provider ID<br>Service Code<br>Payor Group ID<br>Payor Pinn ID<br>User. ID<br>MCO Provider. Organization ID<br>MCO Procedure Code<br>Entry End Date | 355                                                                                                    |
| -calloway<br>CC SIA<br>MECATO, MCO<br>MECATO, EXSan<br>MECATO, EXSan<br>11,27,2019 02:05                                       | Service Begin Date*     Special Population     Select Type:     Sort By:     Summary View:     *The date range is limited to a :                                                                                                    | p7/01/2018<br>SELECT AN OPTION ▼ ★<br>Direct services only ▼<br>Consumer ID ▼<br>Detail View: ◆<br>365 day span. | Service End Date                                                                                                    | D71172018<br>SELECT AN OPTION V *                                                                                                    |

- ii. Use the Service Activity Report to note the Consumer records with incorrect charges applied.
- b. Edit the services.
  - i. Allow system to recalculate the service charge using Edit Services
  - 1. Fac/Prog & Group Service Code (272/124 & 106-85) (as an example)
  - ii. Billed? UNBILLED
    - 1. UNBILLED will show unprocessed services and they can select from the Consumer Menu
    - 2. Select date (Begin/End) will narrow the selection or leave blank
  - iii. Select EDIT (Consumer)
    - 1. Select Duplicate Service Override
    - 2. UPDATE
    - 3. CLOSE -- This will return you to the list of consumers in your selection criteria.

## CCHS SHARECARE BULLETIN

> Repeat until complete

This will help the clerk avoid, entering by individual records and simple present all consumers within the Fac/Prog.

Note the Authorized Unit will change and the Service Charge calculation will also change.

If there are BILLED services – you will not be able to change these entries, contact ShareCare Support for assistance.